## Transfer Out

The steps below demonstrate how to Transfer an Employee Out of your SMT department and location combination.

| Step 1: Enter the Effective Date for<br>the Transfer Out of your<br>department and location SMT<br>combination. | ViewiChange Department 6987 Imagination Location 110 Imagination K-8 Employee 021138 Baez_Joan Notes Fiscal Year 2014 General Fund Balance 0,550 Title I Balance 0,090 Title IC Balance 0,090 |    |  |  |  |  |  |
|----------------------------------------------------------------------------------------------------|----------------------------------------------------------------------------------------------------|----|--|--|--|--|--|
|                                                                                                    | Personalize   End   5-1   ∰ Final © 1.3 of 3 D Last<br>Effective Date Seq Action Name Empl ID Red<br># Position # Assignment Title Vacani                                                     | c) |  |  |  |  |  |
| NOTE: You must enter the Effective                                                                              | 1 🛨 🖃 07/01/2013 1 Baseline Baez,Joan 021138 0 00006999 Teacher-K8 Gr 1-2                                                                                                    |    |  |  |  |  |  |
| Date <b>before</b> you select any action.                                                                       | 2 107/01/2013 2 Modify Position Baez, Joan 021138 0 00006999 Teacher-K8 Gr 4                                                                                                    |    |  |  |  |  |  |
| The Effective Date will become                                                                                  | 3 ± = 07/01/2013) Transfer Out • 0                                                                                                    |    |  |  |  |  |  |
| display-only after the action is selected.                                                                      | End Employment<br>Leave of Absence<br>Location Change<br>Modify Position<br>OK Cancel Apply Transfer Out<br>Transfer Within                                                                   |    |  |  |  |  |  |
| Step 2: Select Transfer Out from the Action list.                                                               |                                                                                                    |    |  |  |  |  |  |
|                                                                                                    |                                                                                                    |    |  |  |  |  |  |
| Stop 2. Beed the measure                                                                                        |                                                                                                    |    |  |  |  |  |  |

| Step 3: Read the message<br>regarding the vacancy created by<br>transforming on ampleuse out | Message                                                                                                |
|----------------------------------------------------------------------------------------------|----------------------------------------------------------------------------------------------------|
| Click OK to continue the Transfer Out process.                                               | This action will create a vacancy. Click OK to continue or Cancel to re-enter a new action. (20000,36) |

| Step 4: Verify information about the Transfer Out.                                                                                                    | View/Change                                                                                                    |
|----------------------------------------------------------------------------------------------------|----------------------------------------------------------------------------------------------------|
|                                                                                                    | Department     6987     Imagination     Notes     Fiscal Year     2014       Location     110     Imagination K-8     General Fund Balance     0.550       Employee     021138     Baez,Joan     Title I Balance     0.000       Title IC Balance     0.000                                                                                                    |
| Step 5: Click OK to save the<br>changes and return to the Staffing<br>Summary page.                                                                                                   | Personaize [ Find ]          Image: Seq Action         Name         Empi ID         Rcd #         Position #         Assignment Title           1          Image: Seq Action         Name         Empi ID         #         Position #         Assignment Title           2          Image: Ot/10/12013         1         Baseline         Baez,Joan         021138         0         00006999         Teacher-K8 Gr 1-2           2          Image: Ot/10/12013         2         Modify Position         Baez,Joan         021138         0         00006999         Teacher-K8 Gr 4 |
| <b>NOTE</b> : If you click Cancel at this point, the Transfer Out Row will not be saved; however, the vacancy will have already been created and you will need to delete the vacancy. | 3 1 07/01/2013 3 Transfer Out Baez, Joan 021138 0 00006999 Teacher-K8 Gr 4                                                                                                    |

Step 6: Note that the  $\Delta$  next to

the row has changed to a **A**, indicating a change.

Also note that the FTE for the employee who Transferred Out is now blank.

Step 7: Note the new vacancy that has been created. It is identical to the position that was filled by the employee who Transferred Out.

**NOTE**: A note attached to the vacancy will automatically be created and indicate the reason for the vacancy. For example, "Vacancy due to the Transfer Out of Mouse,Mickey." The note will be added under the name of the person who performed the action.

| Location<br>Status                   | ent 6987 Imagination<br>110 Imagination K-8<br>Open |                    | Gener                      | Fiscal Y<br>al Fund Bala<br>Title I Bala<br>Title IC Bala | ince<br>ince<br>ince<br>ince | 014<br>0.550<br>0.090<br>0.000 |                    | Appr     | ove & Submit<br>Open/Edit | F        | SMT I<br>mployee<br>Run SMT | Help<br>Lookup<br>Roster |
|--------------------------------------|-----------------------------------------------------|--------------------|----------------------------|-----------------------------------------------------------|------------------------------|--------------------------------|--------------------|----------|---------------------------|----------|-----------------------------|--------------------------|
| Filled Pos                           | sitions                                             | Personalize   Find | View A                     | <u>u   🖉   🛄</u>                                          | First 【                      | 1-15 o                         | r 32 🕨 <u>Last</u> |          |                           |          |                             |                          |
| Change                               | Name /                                              | Assignment Tit     | <u>e</u>                   |                                                           | FTE                          | Statu                          | Effective Date     | Notes    | Position #                | Er       | npl ID                      | <u>#</u>                 |
| 1                                    | Angelou,Maya                                        | Feacher-K8 Gr 5    |                            |                                                           | 1.000                        | Active                         | e 06/30/2014       |          | 00001269                  | 00       | 3249                        | 0                        |
| 2 🔺                                  | Baez,Joan                                           | Feacher-K8 Gr 4    |                            |                                                           |                              |                                | 07/01/2013         |          | 00006999                  | 02       | 1138                        | ٥                        |
| 3                                    | Banderas,Antonio                                    | Feacher-K8 Gr 4    | Spanis                     | h Imm                                                     | 0.500                        | Active                         | 07/01/2013         |          | 00000382                  | 01       | 6830                        | 0                        |
| 4                                    | Banderas,Antonio                                    | Feacher-K8 Gr 4    | Spanis                     | h Imm                                                     | 0.500                        | Leav                           | e 07/01/2013       |          | 00000382                  | 01       | 6830                        | 1                        |
| 5 🔺                                  | Charles,Ray                                         | Feacher-K8 Gr 1    | Spanis                     | h Imm                                                     |                              |                                | 08/01/2013         |          | 00006998                  | 01       | 7595                        | 0                        |
| 6                                    | Christie,Agatha                                     | Teacher-K8 Art/    | /ocal Mu                   | sic                                                       | 1.000                        | Active                         | e 07/01/2013       |          | 00007000                  | 00       | 5439                        | 0                        |
| 7                                    | Curie,Marie                                         | Principal-K8       |                            |                                                           |                              |                                | 07/01/2013         |          | 00003668                  | 01       | 1362                        | 0                        |
| 8 🛆                                  | Dali,Salvador                                       | Feacher-K8 Gr 3    | Spanis                     | h Imm                                                     | 1.000                        | Active                         | e 07/01/2013       |          | 00010948                  | 02       | 1101                        | 0                        |
| 9 🔺                                  | Earheart,Amelia                                     | Assistant Princi   | al-K8                      |                                                           |                              |                                | 07/01/2013         |          | 00011010                  | 01       | 5845                        | 0                        |
| 10 🔺                                 | Einstein,Alfred                                     | Feacher-K8 Gr 3    | -8 Scien                   | ice/Tech                                                  | 1.000                        | Active                         | 06/30/2014         |          | 00014011                  | 01       | 7548                        | 0                        |
| 11 🛆                                 | Fernandez,Rudy                                      | Feacher-K8 Gr 2    | Spanis                     | h Imm                                                     | 1.000                        | Active                         | 07/01/2013         |          | 00001169                  | 00       | 3610                        | 0                        |
| 12 🔺                                 | Ford,Harrison                                       | Feacher-K8 Gr H    | (-5 Art                    |                                                           |                              |                                | 06/30/2014         |          | 00006996                  | 01       | 9753                        | 0                        |
| 13 🔺                                 | Garland,Judy                                        | Counselor-K8       |                            | 1.000                                                     | Active                       | e 07/01/2013                   |                    | 00014865 | 00                        | 4095     | 0                           |                          |
| 14 🔺                                 | Goodall,Jane                                        | Feacher-K8 PE      |                            |                                                           | 0.500                        | Active                         | 07/01/2013         |          | 00007537                  | 00       | 1347                        | 0                        |
| 15 🔺                                 | Griffith,Ioan                                       | Teacher-K8 Gr 1    |                            |                                                           | 1.000                        | Active                         | e 06/30/2014       |          | 00007672                  | 01       | 0767                        | 0                        |
| View /<br>Change                     | Assignment Title                                    | Vacancy<br>Status  | <u>Total</u><br><u>FTE</u> | Effective<br>Date                                         | Posi                         | tion #                         | <u>Name</u>        |          | Empl ID                   | Rcd<br>≇ | Empl<br>Status              | Notes                    |
| 1                                    | Teacher-K8 Gr 4 Spanish Imr                         | n Recruit          | 0.500                      | 07/01/2013                                                | 0000                         | 0382                           |                    |          |                           | 0        |                             |                          |
| 2                                    | Teacher-K8 Gr 5                                     | Inactive           |                            | 07/01/2013                                                | 0000                         | 2453                           |                    |          |                           | 0        |                             |                          |
| 3                                    | Principal-K8                                        | Recruit            | 1.000                      | 07/01/2013                                                | 0000                         | 3668                           |                    |          |                           | 0        |                             |                          |
| 4                                    | Teacher-K8 LA/Reading                               | Recruit            | 0.200                      | 10/01/2013                                                | 0000                         | 4914                           |                    |          |                           | 0        |                             |                          |
| 5 🔺                                  | Tchr- Gr 7-8 Math/sci 3-8 tech                      |                    |                            | 06/30/2014                                                | 0000                         | 5736                           | Lindbergh,Charle   | S        | 017548                    | 0        |                             |                          |
| 6                                    | Tchr- Gr 7-8 Math/sci 3-8 tech                      | Inactive           |                            | 06/30/2014                                                | 0000                         | 5736                           |                    |          |                           | 0        |                             |                          |
| 7                                    | Teacher-K8 Gr 1 Spanish Imr                         | n Fill             | 1.000                      | 07/01/2013                                                | 0000                         | 6998                           | Mouse,Mickey       |          | 029999                    | 0        | Active                      | E                        |
| ۵ 🛦                                  | Teacher-K8 Gr 4                                     | Recruit            | 1.000                      | 07/01/2013                                                | 0000                         | 6999                           |                    |          |                           | 0        |                             |                          |
| 9                                    | School Secretary-K8                                 | Recruit            | 1.000                      | 07/01/2013                                                | 0000                         | 7022                           |                    |          |                           | 0        |                             |                          |
| 10                                   | Assistant Principal-K8                              | Inactive           |                            | 07/01/2013                                                | 0001                         | 1010                           |                    |          |                           | 0        |                             |                          |
|                                      | Media Specialist-K8                                 | Inactive           |                            | 07/01/2013                                                | 0001                         | 4302                           |                    |          |                           | 0        |                             |                          |
| 11                                   | Teacher-K8 Gr 6 Spanish Imr                         | n Fill             | 1.000                      | 08/28/2013                                                | 0001                         | 5604                           | Parks,Rosa         |          | 016085                    | 0        | Active                      |                          |
| 11 🔺                                 | Student Management Special                          | ist Fill           | 0.500                      | 07/01/2013                                                | 0001                         | 9999                           | Mouse,Mickey       |          | 029999                    | 0        | Active                      |                          |
| 11 A<br>12 A<br>13 A                 | Teacher I/9 Cr 6 9 /Deading                         | Fill               | 1.000                      | 06/30/2014                                                | NEW                          | 00590                          | Bullock,Sandra     |          | 016873                    | 0        | Active                      |                          |
| 11 A<br>12 A<br>13 A<br>14 A         | reacter-Ko Gro-o/Keauling                           |                    | 0 120                      | 07/01/2013                                                | NEW                          | 00631                          | Berry,Halle        |          | 016263                    | 0        | Active                      |                          |
| 11 A<br>12 A<br>13 A<br>14 A<br>15 A | Library Assistant                                   | Fill               | 0.120                      |                                                           |                              |                                |                    |          |                           |          |                             |                          |

| The action is complete! | You have now transferred an employee out of your department and |
|-------------------------|-----------------------------------------------------------------|
|                         | location.                                                       |